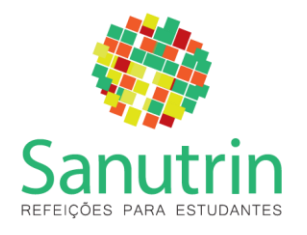

## Srs. Responsáveis,

Nós da Sanutrin nos comprometemos em realizar nosso trabalho com foco na alimentação saudável e divertida (lúdica), empenhados em buscar a excelência e sempre fazer tudo com muito amor!

IMPORTANTE: A alimentação é paga diretamente para a Sanutrin.

## Contrato para 2019:

Para facilitar a emissão do contrato do seu filho para 2019, temos um **Site responsivo**. Vocês estão recebendo um **passo a passo** para auxílio ao cadastro, emissão de contrato e boletos através do site.

Esse site é **exclusivo** para contratação anual de refeições e kit lanches (baseado nos dias letivos do ano).

### Dúvidas:

Entrar em contato com Marcela do departamento Comercial no telefone **(19) 9 5321-3146** / <u>marcela@sanutrin.com.br</u> ou Andréa do Departamento Financeiro no telefone **(19) 3836-4174** / <u>financeiro@sanutrin.com.br</u>

De Segunda à Sexta-Feira das 07:30 às 17:00 horas.

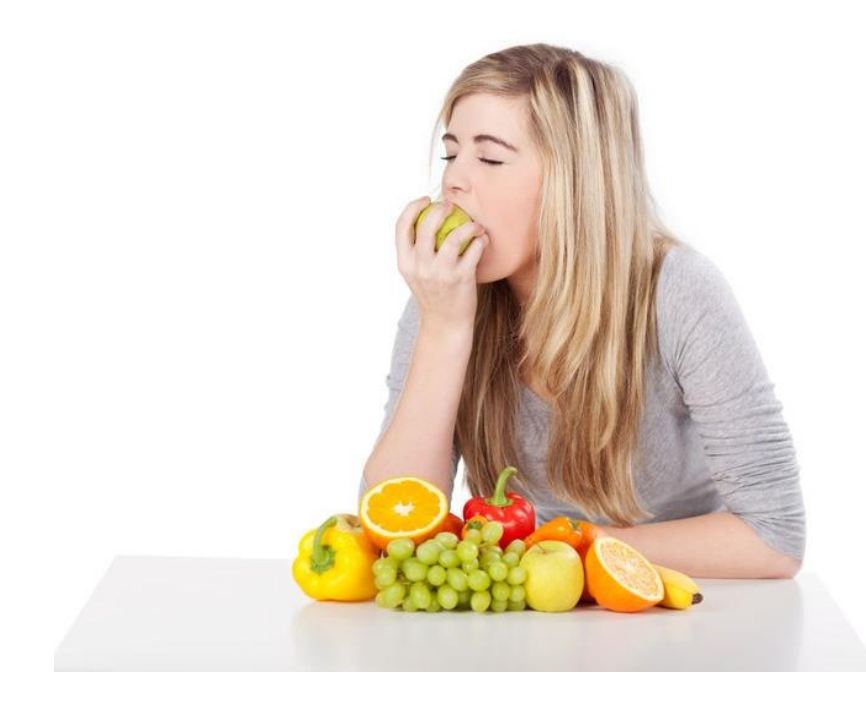

Estrada da Boiada, 2410, Nova Vinhedo, Vinhedo - SP CEP. 13280-000 Tel: (19) 3836-4174

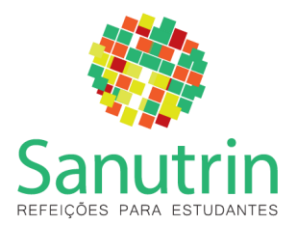

# Passo a Passo Site Responsivo

Endereço do site: <u>http://www.jsweb.com.br/sanutrin/cantina/login.aspx</u>

No site Sanutrin clique em Acesse (área dos pais)

- 1) Clique em Realizar Cadastro e preencha seus dados pessoais;
- 2)

| ☆ 🦾 : |
|-------|
|       |
|       |
|       |
|       |
|       |
|       |
|       |

| ← → C   Seguro   https://www.js | web.com.br/sanutrin/cantina/Cadastro.aspx |            |                           | x 4 :   |
|---------------------------------|-------------------------------------------|------------|---------------------------|---------|
|                                 |                                           | 🎲 Sanutrin |                           | O Sair  |
| Cadastro do Responsável         |                                           |            |                           |         |
| CPF                             |                                           |            |                           |         |
| E-mail                          |                                           |            |                           |         |
| Сер                             |                                           |            |                           |         |
|                                 |                                           | Próximo    |                           |         |
|                                 |                                           |            |                           |         |
|                                 |                                           |            |                           |         |
|                                 |                                           |            |                           |         |
| 0                               | 4                                         | 21946      | p                         | 8       |
| 8<br>Novo Aluno                 | Novo Plano                                | <b>()</b>  | 『品]<br>Planos Contratados | Boletos |

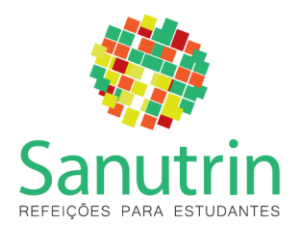

| ← → C 🗎 Seguro   https://www.jsw | <pre>reb.com.br/sanutrin/cantina/Cadastro2.aspx</pre> |            |                    | ☆ <sup>2</sup> : |
|----------------------------------|-------------------------------------------------------|------------|--------------------|------------------|
|                                  |                                                       | 🌍 Sanutrin |                    | () Sair          |
| Cadastro do Responsável          |                                                       |            |                    |                  |
| Nome do pai ou responsável       |                                                       |            |                    |                  |
| CPF                              |                                                       |            |                    |                  |
| RG                               |                                                       |            |                    |                  |
| Rua                              |                                                       |            |                    |                  |
| Número                           |                                                       |            |                    |                  |
| Complemento                      |                                                       |            |                    |                  |
| Bairro                           |                                                       |            |                    |                  |
| 0                                | 4                                                     |            | P                  |                  |
|                                  |                                                       | •          | Planos Contratados | Boletos          |

 Cadastre o(s) aluno(s) e clique em Salvar. Caso tenha mais filhos, clique em Incluir Novo Aluno e faça o cadastro e clique em Finalizar. Obs: O Depto. Financeiro da Sanutrin liberará seu cadastro em até 24 horas úteis. Você receberá uma confirmação para o e-mail cadastrado;

| ← → C  B Seguro   https://www.jsweb.com.br/sanutrin/cantina/Cadastro-alun | no.aspx      |                          | ବ୍ 🕁 🦾 : |
|---------------------------------------------------------------------------|--------------|--------------------------|----------|
|                                                                           | 🎲 Sanutrin   |                          | 🔿 Sair   |
| Cadastro do aluno                                                         |              |                          |          |
| Nome do aluno                                                             |              |                          |          |
| Escola                                                                    |              |                          |          |
|                                                                           |              |                          |          |
| Série                                                                     |              |                          |          |
|                                                                           |              |                          | <u> </u> |
| Curso                                                                     |              |                          |          |
|                                                                           |              |                          | <u> </u> |
| Sala                                                                      |              |                          |          |
| Sala                                                                      |              |                          |          |
|                                                                           | Salvar       |                          |          |
|                                                                           |              |                          |          |
| 0 4                                                                       | <i>114</i> . | <i>.</i>                 | e        |
| Novo Aluno Novo Plano                                                     | <b>W</b>     | 后出<br>Planos Contratados | Boletos  |

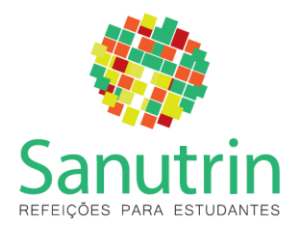

# sanutrin.com.br

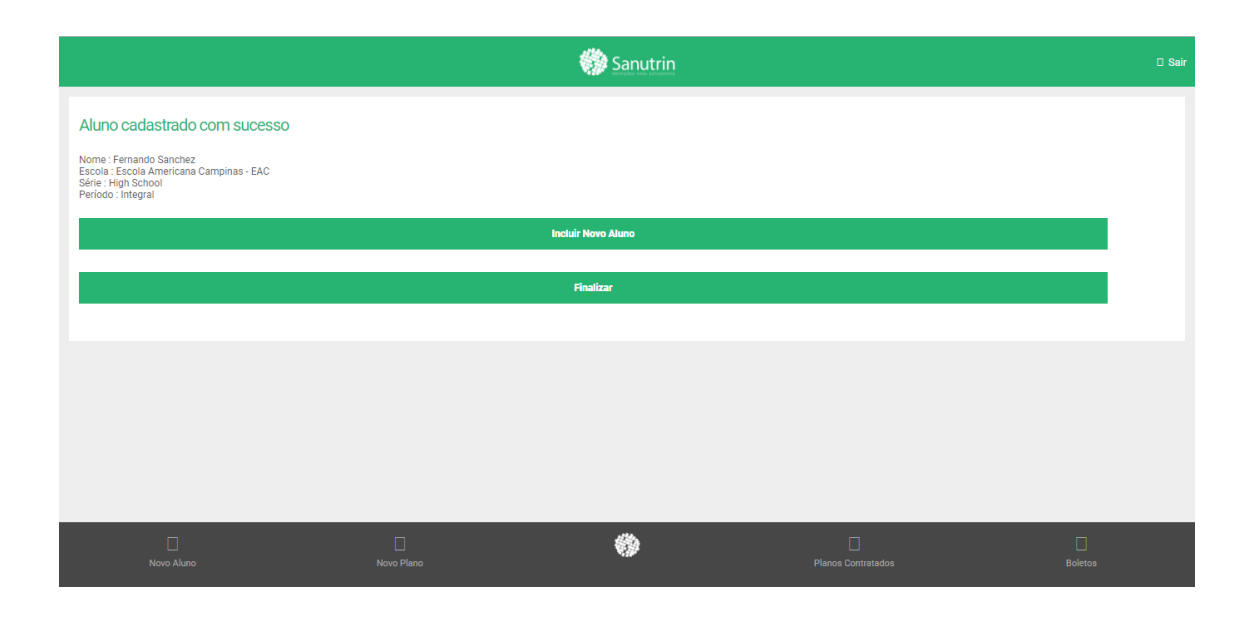

| ← → C 🗎 Seguro   https://www.jsweb               | .com.br/sanutrin/cantina/AvisoUsuario.a     | aspx            |                    | ☆ 40 :  |
|--------------------------------------------------|---------------------------------------------|-----------------|--------------------|---------|
|                                                  |                                             | 🌍 Sanutrin      |                    | 🔿 Sair  |
| Aviso                                            |                                             |                 |                    |         |
| Cadastro realizado com sucesso. Voce irá receber | um e-mail de confirmação do cadastro em até | 24 horas úteis. |                    |         |
|                                                  |                                             | Continuar       |                    |         |
|                                                  |                                             |                 |                    |         |
|                                                  |                                             |                 |                    |         |
|                                                  |                                             |                 |                    |         |
|                                                  |                                             |                 |                    |         |
|                                                  |                                             |                 |                    |         |
|                                                  |                                             |                 |                    |         |
|                                                  |                                             |                 |                    |         |
|                                                  |                                             |                 |                    |         |
| 8<br>Novo Aluno                                  | of<br>Novo Piano                            | 0               | Planos Contratados | Boletos |

4) Faça seu login (e-mail e senha);

### IMPORTANTE:

```
ALMOÇO EXTRACURRICULAR = ALMOÇO VIVENCIA INTERCULTURAL AMPLIADA
OU EXTRACURRICULAR OU OFICINA OU GEM.
ALMOÇO E LANCHE INTEGRAL = ALMOÇO E KIT LANCHE VIVENCIA
INTERCULTUTAL AMPLIADA OU EXTRACURRICULAR OU OFICINA OU GEM.
```

5) Para escolher o plano de alimentação, clique na lupa e selecione a opção de Almoço + Kit Lanche, informe o período de consumo deste kit lanche clicando na opção "Lanche Tarde" (servido às 15h00 na Unidade do Infantil e às 15h15 na Unidade do Fundamental I). Obs: Caso não queira

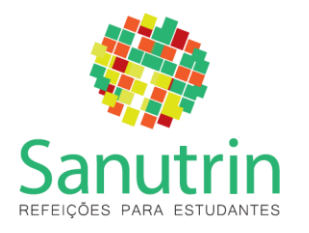

contratar nenhum plano de alimentação clique na lupa e selecione **Não** contratar este Plano;

| Plano de alimentação                                 |   |
|------------------------------------------------------|---|
| Selecione o piano para seu filho                     |   |
| Aluno                                                |   |
| Julia Salopa Trajano Alves                           | ~ |
| Escola : Escola Lourenço Castanho / Série : INFANTIL |   |
| Ano Letivo                                           |   |
| 2019                                                 | ~ |
|                                                      |   |
| Alimentação (Periodo Integral ou Semi)               |   |
| Almoço + 1 kit lanche (15.00 hrs) -                  | Q |
| Caso contrate almoço + Kit Lanche - O Lanche será    |   |
| Manhä                                                |   |
|                                                      |   |
| ✓ Tarbe                                              |   |
| Selecione os días do consumo                         |   |
| 🗹 Segunda 🔽 Terça 💽 Quarta 💽 Quinta 💽 Sexta          |   |
| Data de Início do Plano (Alimentação)                |   |
| 05/02/2019                                           |   |
| Data de Término do Plano (Alimentação)               |   |

- 6) Preencha a data do início do plano de alimentação;
- 7) Para escolher o plano de Kit Lanche Extra (servido às 17h15 na Unidade do Infantil e às 17h30 na Unidade do Fundamental I), clique na lupa e selecione a opção. Certifique-se de selecionar o horário do kit lanche extra do aluno(a), tarde. **Obs:** Caso não queira contratar nenhum plano de Kit Lanche Extra, clique na lupa e selecione **Não contratar este Plano**;
- 8) Preencha a data do início do plano do kit lanche extra, os dias de consumo da semana e o período: "tarde";

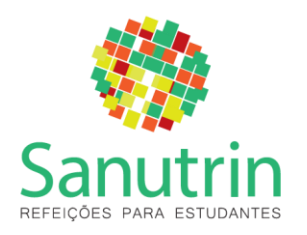

| 1400000                                                                                               |              |                                                                  |   |   |
|----------------------------------------------------------------------------------------------------|--------------|------------------------------------------------------------------|---|---|
| 14/12/2018                                                                                            |              |                                                                  |   |   |
| Lanche (Extra)                                                                                        |              |                                                                  |   |   |
| Selecione um kit                                                                                      |              |                                                                  |   | Q |
|                                                                                                    |              |                                                                  |   |   |
| Marki                                                                                                 |              |                                                                  |   |   |
| Manna                                                                                                 |              |                                                                  |   |   |
|                                                                                                    |              |                                                                  |   |   |
| Tarde                                                                                                 |              |                                                                  |   |   |
|                                                                                                    |              |                                                                  |   |   |
| lecione os dias do consumo                                                                            |              |                                                                  |   |   |
| Segunda Terça Quarta                                                                                  | Quinta Sexta |                                                                  |   |   |
|                                                                                                    |              |                                                                  |   |   |
|                                                                                                    |              |                                                                  |   |   |
| ta de Início do Plano (Kit Lanche)                                                                    |              |                                                                  |   |   |
| ta de Início do Plano (Kít Lanche)<br>3d/mm/aaa                                                       |              |                                                                  |   |   |
| ta de Início do Plano (Kit Lanche)<br>dd/mm/aaa<br>Ia de Término do Plano (Kit Lanche)                |              |                                                                  |   |   |
| ta de Início do Plano (Kit Lanche)<br>Id/mm/aaa<br>ta de Término do Plano (Kit Lanche)<br>4/12/2018   |              |                                                                  |   |   |
| a de Inicio do Plano (Kit Lanche)<br>id/mm/asa<br>a de Término do Plano (Kit Lanche)<br>4/12/2018     |              |                                                                  |   |   |
| ta de Inicio do Plano (Kit Lanche)<br>Kd/mm/asa<br>ta de Término do Plano (Kit Lanche)<br>4/12/2018   |              | Prúdino                                                          |   |   |
| ta de Inicia do Plano (Kit Lanche)<br>84/mm/aaa<br>ia de Término do Plano (Kit Lanche)<br>14/12/2018  |              | Prisimo                                                          |   |   |
| ta de Inicio do Plano (KR Lanche)<br>H/mm/aaa<br>ta de Término do Plano (KR Lanche)<br>4/12/2018      |              | Prásima                                                          |   |   |
| ta de Inicia do Plano (Kit Lanche)<br>64/mm/aaa<br>Ia de Término do Plano (Kit Lanche)<br>14/12/2018  |              | Prúdimo<br>Não quero contratar planos para este aluno            |   |   |
| ta de Inicia do Plano (Kit Lanche)<br>64/mm/aaa<br>Ia de Término do Plano (Kit Lanche)<br>14/12/2018  |              | Prásimo<br>Não quero contratar planos para este aluno            |   |   |
| ta de fuicióa do Plano (Kit Lanche)<br>dd/mn/aaa<br>ta de Término do Plano (Kit Lanche)<br>14/12/2018 | 4            | Prisisimo<br>Não quoro contratar planos para este aluno<br>Atla. | * |   |

- 9) Clique em Próximo;
- 10)Se você cadastrou apenas um filho você visualizará o plano contratado e os valores. Caso tenha cadastrado mais de um, clique em **Confirmar e selecionar o plano dos demais filhos**;

Obs: Caso tenha cadastrado mais de um aluno, mas não queira contratar planos para ele no momento, clique em **Não quero contratar planos para este aluno**.

- 11) Detalhes do pagamento:
  - <u>Forma de Pagamento</u>: clique sobre a linha e selecione **Boleto Bancário**
  - <u>Parcelamento:</u> clique sobre a linha e selecione a forma de parcelamento: ou à vista com 5% de desconto para vencimento 5 dias corridos ou parcelado em X vezes, sendo que a 1° parcela será para 5 dias corridos após o fechamento de contrato e as demais para o mês subsequente ao início do contrato, terminando obrigatoriamente em dezembro/2019.
  - Dia de vencimento: clique sobre a linha e selecione a melhor data (10 ou 15);
- 12) Clique em **Termo de Aceite do Plano de Alimentação** leia e no final dele selecione **Concordo com o termo de aceite** e clique em continuar;

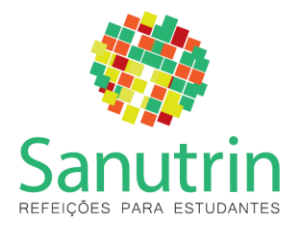

- 13) Caso tenha escolhido Kit Lanche Extra: Clique em Termo de Aceite do Kit Lanche – leia e no final dele selecione Concordo com o termo de aceite e clique em continuar
- 14) Caso queira alterar qualquer um dos planos escolhidos, clique em **Refazer a seleção do(s) plano(s)**. Obs: esta opção apagará <u>todos</u> os planos escolhidos anteriormente;
- 15) Se estiver tudo ok, clique em confirmar.
- 16) Histórico de parcelas aqui você visualizará todos os boletos gerados até o final do ano de 2019. Poderá salva-los (um por um) ou aguardar que serão enviados ao e-mail todo início de mês.

Caso tenha deixado de escolher o plano de alimentação ou Kit Lanche para algum dos alunos você consegue fazê-los ao clicar em **Novos Planos** 

**Exemplo:** se selecionou para um dos alunos somente a alimentação, você poderá escolher um plano de kit lanche extra posteriormente e vice-versa. Caso já tenha escolhido e queria acrescentar ou alterar um dos planos, favor entrar em contato com o departamento Financeiro.

# Navegação:

Novo Aluno: Para cadastrar um novo aluno

Novo Plano: Para cadastrar um novo plano

Planos Contratados: Para consultar os planos contratados

**Boletos:** Para consultar os boletos gerados